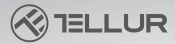

## **Bombilla de filamento WiFi** TLl331181-Manual de usuario

# INTO YOUR FUTURE

#### Especificaciones técnicas

Tipo: Filamento recto Color del bulbo: Transparente Voltaie: 220-240V Consumo: 6W Lúmenes +/-10%: 650lm Ángulo de iluminación: 360° Zócalo: F27 Regulable: Si Tipo de luz: cálido / frío Temperatura color: 2200K-6500K Vida útil · 15000h Frecuencia de trabajo WiFi: 2.4GHz Estándar WiFi:IEEE 802.11b/g/n Seguridad: WPA-PSK/ WPA2-PSK /WPA/WPA2/WEP/WPS2/WAPI Cifrado: WEP/TKIP/AES Consumo en espera: ≤0.3W CRI- Ra>80 Temperatura ambiente de funcionamiento: -5~45° Humedad ambiental de funcionamiento: <80% Compatibilidad: Equipo con Android 4.1 / iOS 8 o posterior El paquete incluye: Bombilla de filamento WiFi, luz blanca / cálida Manual de usuario Dimensiones del producto: Ø 60mm x 106mm

La aplicación Tellur Smart está disponible en Google Play y en App Store.

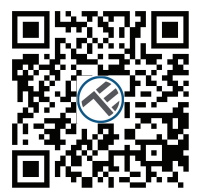

Una vez que lo haya descargado, la aplicación le pedirá permiso para instalarlo en su dispositivo. Ingrese su dirección de correo electrónico, seleccione el país donde vive y establezca una contraseña para su cuenta Tellur Smart.

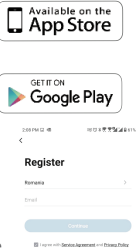

#### Agregar dispositivo a la aplicación Tellur Smart

### 1. Seleccione:

#### + o Agregar dispositivo

# 4 1 1 AURO 11 A 205 0 14:35 + All Devices

#### 2. Seleccione de la lista: Lighting and Lightning

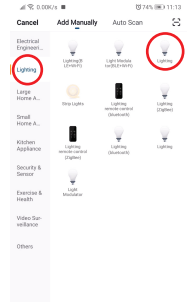

#### 3. Restablecer o encender el dispositivo

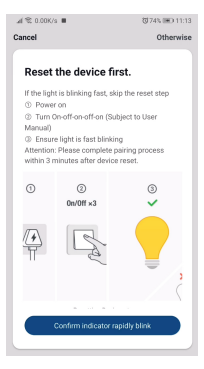

#### 4. Confirmar o configurar la red wifi

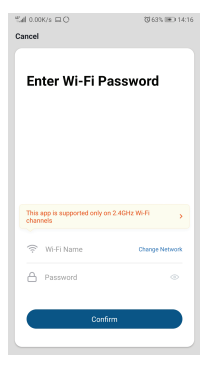

#### 5. Conectar el dispositivo debería tomar menos de 1 minuto

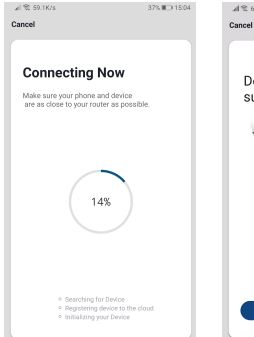

#### 6. Seleccione Listo y disfruta nuestro producto

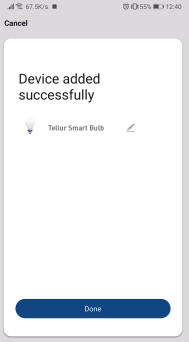

#### Error al agregar dispositivo

 Asegúrese de que el dispositivo esté encendido.
Asegúrese de que su teléfono esté conectado a internet.
Asegúrese de que el dispositivo esté en modo de conexión. Restablezca el dispositivo inteligente para ingresar al modo de conexión (consulte la sección "Cómo restablecer el dispositivo inteligente Tellur").

4. Compruebe el enrutador y su configuración:

Si está utilizando un enrutador inalámbrico de doble banda, seleccione la red de 2.4GHz. El enrutador debe tener activada la función de transmisión. Establezca la función de cifrado en WPA2-PSK y el tipo de autorización como AES o establezca ambos en "auto".

5. Asegúrese de que la señal WiFi sea lo suficientemente fuerte.

Para mantener la calidad de la señal, mantenga la distancia entre el enrutador y el dispositivo inteligente que está conectando lo más pequeña posible.

6. Asegúrese de tener una conexión inalámbrica 802.11.b / g / n

 Asegúrese de no haber excedido el número máximo de dispositivos conectados que la aplicación puede admitir (150).

 Compruebe si la función de filtrado MAC del enrutador está activa. Si es así, elimine el dispositivo de la lista de filtros y asegúrese de que el enrutador no bloquee la conexión del dispositivo. 9. Asegúrese de que la contraseña de WiFi ingresada en la aplicación sea la correcta.

#### Modos de conexión EZ y AP:

Los dispositivos inteligentes se pueden conectar de dos maneras:

EZ y AP.

El modo EZ es la forma más fácil de conectar y activar un dispositivo inteligente. Debe tener el dispositivo, una red inalámbrica activa con la contraseña y la aplicación Tellur Smart en una tableta o teléfono inteligente.

El modo AP se puede usar para configurar y activar un dispositivo inteligente usando solo la tableta / teléfono inteligente y luego conectarse a una red inalámbrica. Cómo restablecer el dispositivo inteligente Tellur?

1. Procedimiento de reinicio para dispositivos con botón de reinicio (cable de extensión, enchufes, etc.) -> Presione el botón de reinicio durante 5 segundos hasta que el LED parpadee, lo que indica el reinicio del dispositivo. Si el LED parpadea rápidamente (dos veces por segundo), el dispositivo ha entrado en el modo de conexión EZ. Si el parpadeo es bajo (un encendido cada 3 segundos), el dispositivo ha entrado en el modo de conexión AP. En el modo EZ, presione el botón de reinicio durante 5 segundos hasta que el LED parpadee, lo que indica que cambia al modo de conexión AP (y viceversa).

2. Procedimiento de reinicio para dispositivos de

iluminación (bombillas, interruptores) -> Comience apagando las luces. Reinicie el dispositivo siguiendo exactamente la secuencia de encendido-apagado-encendido-apagado-encendido (el intervalo de tiempo de encendido-apagado no debe exceder los 10 segundos). Cuando las luces parpadean, el dispositivo se ha reiniciado con éxito. Si las luces no parpadean, repita los pasos anteriores. Cuando las luces se encienden rápidamente (4 veces / segundo), el dispositivo ha entrado en el modo de conexión EZ. Si las luces se encienden bajas (2 veces / 3 segundos), el dispositivo ingresa al modo de conexión AP. En el modo EZ, repita los pasos anteriores hasta que las luces parpadeen, lo que indica que el dispositivo está cambiando al modo de conexión AP (y viceversa).

Cómo agregar un dispositivo en modo EZ:

1. Asegúrese de que el LED parpadee rápidamente.

2. Asegúrese de que el teléfono esté conectado a la red WiFi.

 Haga clic en el botón "Agregar dispositivo" (Add device) en la aplicación Tellur Smart y ingrese la contraseña de la red WiFi a la que se está conectando.

4. De la lista de dispositivos inteligentes disponibles, seleccione el dispositivo que desea agregar y conectarlo.

#### Cómo agregar un dispositivo en modo AP:

1. Asegúrese de que el LED parpadee a una frecuencia

bajo.

2. Haga clic en "Agregar dispositivo"(Add device) en la aplicación Tellur Smart y seleccione

"Modo AP" en la esquina superior derecha. Conectar el dispositivo a través de su propia red y luego conéctela a la red WiFi.

 Haga clic en "Siguiente" (Next) para agregar el dispositivo.

#### Puedo controlar el dispositivo con una red 2G / 3G / 4G?

Cuando conecta un dispositivo por primera vez, el teléfono y el dispositivo deben estar conectados a la misma red WiFi. Después de agregar, puede controlar el dispositivo a través de conexiones 20 / 3G / 4G.

#### Cómo puedo proporcionar acceso al dispositivo para ser controlado por otras personas / familia?

Abra la aplicación Tellur Smart, vaya a "Perfil"> "Uso compartido de dispositivos"> "Conexiones" y seleccione "Agregar uso compartido".

#### Cómo puedo administrar dispositivos compartidos por otros?

Abra la aplicación Tellur Smart y vaya a "Perfil"> "Compartir dispositivo"> "Conexiones entrantes". Puede eliminar dispositivos compartidos por otros usuarios deslizando el dedo hacia la izquierda.

#### Integración con Amazon Alexa

1. Acceda al menú principal de la aplicación Alexa.

2. Seleccione "Habilidades"(Skills) / "Habilidades y juegos"(Skills & Games).

3. Escriba Tellur Smart en la barra de búsqueda.

4. Seleccione la aplicación Tellur Smart y haga clic en "Activar"(Enable).

5. Agregue los datos de registro utilizados en la aplicación Tellur Smart.

La aplicación Tellur Smart ahora está integrada con Alexa y puede comenzar a controlar sus dispositivos inteligentes a través de comandos de voz. Si ha cambiado el nombre de sus dispositivos, asegúrese de elegir un nombre que Alexa pueda reconocer fácilmente.

Para controlar sus dispositivos por voz a través de Alexa, use comandos de voz simples y claros. Aquí hay un ejemplo para las luces del dormitorio: "Alexa, apaga la luz del dormitorio" "Alexa, atenúa la luz del dormitorio" "Alexa, atenúa la luz del dormitorio" "Alexa, pon la luz del dormitorio en rojo"

"Alexa, turn off bedroom light" "Alexa, turn on bedroom light" "Alexa, dim down bedroom light" "Alexa, set bedroom light to red"

#### Integración con Google Home

Antes de usar Google Home para controlar sus dispositivos inteligentes, asegúrese de cumplir con los siguientes requisitos:

- Tiene un dispositivo Google Home o un dispositivo Android con Asistente de Google
- Tiene la última versión de la aplicación Google Home.
- Tiene la última versión de la aplicación Google (solo Android).
- El idioma de visualización del dispositivo es inglés.
- Ha instalado la aplicación Tellur Smart y tiene una cuenta activa.

Agregue los dispositivos en la aplicación Tellur Smart. Puede omitir esta parte si ya tiene dispositivos instalados a través de la aplicación.

#### Inicie sesión en su cuenta:

 Vaya a la página de inicio de Google Home y presione "+".
Haga clic en "Agregar nuevo" (Add new), ingrese Tellur Smart en la barra de búsqueda y seleccione la aplicación de la lista. Seleccione la región / país de su cuenta de Tellur Smart, ingrese la cuenta y la contraseña utilizadas en Tellur Smart y haga clic en "Vincular ahora" (Link now). Después de emparejar las habitaciones de la casa para cada dispositivo, aparecerán en Home Control. Para controlar por voz sus dispositivos a través de Google Home, use comandos de voz simples y claros. Aquí hay un ejemplo para las luces del dormitorio:

- OK Google, apaga las luces del dormitorio.
- OK Google, configura la luz del dormitorio al 50%.
- OK Google, ilumina la luz del dormitorio.
- OK Google, tenue luz del dormitorio.
- OK Google, configura la luz del dormitorio en rojo. \*
- •OK Google turn off bedroom lights.
- •OK Google set bedroom light to 50%.
- •OK Google brighten bedroom light.
- •OK Google, dim bedroom light.
- •OK Google, set bedroom light to red.\*

\* Actualmente, el idioma español no está disponible para los asistentes virtuales de Google y Amazon Alexa.